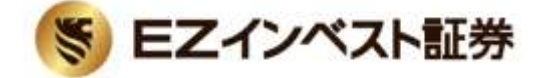

## EZ MT4 (MetaTrader4) レート・チャート表示方法

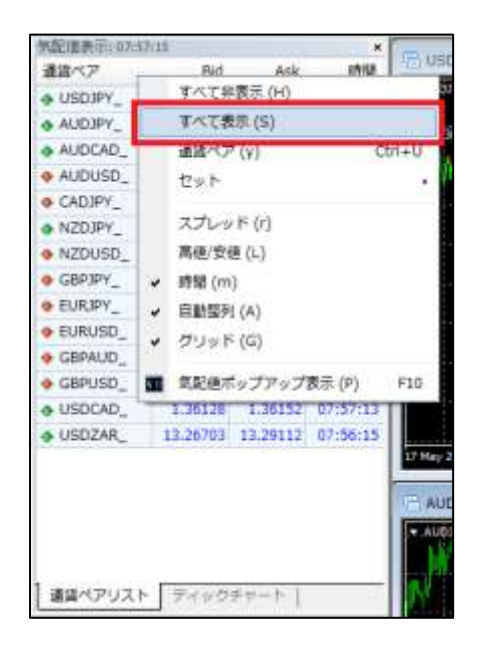

| 氣配値表示: 07:5                   | 00.51    |          |          |   |
|-------------------------------|----------|----------|----------|---|
| 議論ペア                          | Bid      | Ask      | 時間       |   |
| . USDJPY_                     | 111.153  | 111.172  | 07:59:49 |   |
| . AUDJPY_                     | 82.969   | 82.992   | 07:59:49 |   |
| . AUDCAD_                     | 1.01608  | 1.01637  | 07:59:47 |   |
| AUDUSD_                       | 0.74639  | 0.74659  | 07:59:49 |   |
| . NZDJPY_                     | 77.045   | 77,073   | 07:59:51 | _ |
| . NZDUSD_                     | 0.69311  | 0.69334  | 07:59:51 | 1 |
| . GBPJPY_                     | 144.170  | 144.203  | 07:59:49 |   |
| . EURIPY_                     | 123.869  | 123.892  | 07:59:49 |   |
| . GBPAUD_                     | 1,73741  | 1.73779  | 07:59:50 |   |
| ♦ G8PU5D_                     | 1.29696  | 1.29722  | 07:59:49 |   |
| . USDCAD_                     | 1.36134  | 1.36158  | 07:59:45 | Г |
| . USDZAR                      | 13.26703 | 13.29112 | 07:59:41 |   |
| <ul> <li>Japani225</li> </ul> | 19502    | 19511    | 07:59:51 |   |
| <ul> <li>0330</li> </ul>      | 20652    | 20657    | 07:59:46 | L |
| <ul> <li>SEX500</li> </ul>    | 2363.9   | 2365.2   | 07:59:46 | Ľ |
| ♦ NASU100                     | 5593.7   | 5595.3   | 07:59:51 | L |
| ♦ Europe50                    | 3558.0   | 3570.0   | 07:57:53 |   |
| Autow700                      | 5714.8   | 5718.2   | 07:59:47 |   |
| <ul> <li>DAXED</li> </ul>     | 12545.2  | 12549.9  | 22:59:56 |   |
| 連絡ペアリス                        | 749      | クチャート    |          | F |

| 例起她表示::0810                           | 7:24             |          |          | ×  |
|---------------------------------------|------------------|----------|----------|----|
| 道論代ア                                  | Bid              | Ask      | 8012     | +  |
| . USDJPY_                             | 111.220          | 111.239  | 68:07:21 |    |
| AUDIPY_                               | 82.961           | 82.965   | 08:07:21 |    |
| AUDCAD_                               | 1.01558          | 1.01587  | 08:07:19 |    |
| AUDUSD_                               | 0.74586          | 0.74607  | 08:07:16 |    |
| NZDJPY_                               | 77.054           | 77,081   | 08:07:23 |    |
| <ul> <li>NZDUSD_</li> </ul>           | 0.69273          | 0.69294  | 08:07:13 |    |
| ♦ GEPIPY_                             | 144.274          | 144.305  | 08:07:21 |    |
| . EURJPY_                             | 123,928          | 123.951  | 08:07:21 |    |
| ✿ G8PAUD_                             | 1.73879          | 1.73920  | 08:07:22 |    |
| ♦ GBPUSD_                             | 1.29708          | 1.29737  | 08:07:20 |    |
| . USDCAD_                             | 1.36161          | 1.36184  | 08:07:21 |    |
| · USDZAR_                             | 13.27895         | 13.29424 | 08:07:22 |    |
| <ul> <li>Japanszz</li> </ul>          | 19522            | 10531    | 08:07;18 |    |
| 4 DI 12 89                            | 011 🔍 新禄王文 (N) F |          |          |    |
| 0 4 5                                 | ワート表示(           | <)       |          |    |
| 0 10 7                                | イックチャー           | - F (1)  | Space    | 1  |
| 4 (ar 11 15                           | 主文画面 (D)         |          | Alt+8    |    |
| · · · · · · · · · · · · · · · · · · · | (o) #            | 8        |          |    |
| O EAL                                 | on Chil          |          |          |    |
| 連議 杯                                  | · 藤表示 (i)        |          | Delete   | e. |

「気配値表示」ウィンドウ上で右クリックし、表示されたメニューから「すべて表示」を選択すると、FX および CFD のすべての銘柄のレートを表示させることができます。

また、右クリックで表示されたメニューから「通貨ペア」を選択 すると、個別に銘柄の表示/非表示を設定できます。

表示された「通貨ペアリスト」から表示または非表示にさせたい 銘柄を選択し、表示させたい場合は右側の「表示」ボタン、非表示 にさせたい場合は「非表示」ボタンをクリックしてください。

FX 取引口座にログイン中は CFD 銘柄が、CFD 取引口座にログ イン中は FX 銘柄がグレーアウト表示されます。 グレーアウト表示されている銘柄は、レートやチャートを見る ことはできますが、お取引いただくことはできません。

チャートを表示させる際は、表示させたい銘柄を右クリックし、 表示されたメニューから「チャート表示」を選択してください。

また、表示させたい銘柄を「気配値表示」ウィンドウから「チャ ート」ウィンドウにドラッグ&ドロップするなどの方法でも、同様 にチャートを表示することができます。